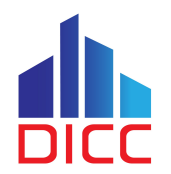

# **Basic HPC Usage**

Serving the Nation. Impacting the World.

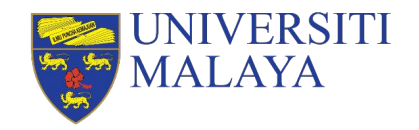

www.um.edu.my

#### **Session Outcome**

- Understand the basic components of HPC.
- Understand the different storage and file system.
- Understand the basic SLURM parameters.
- Understand the concept of job submission.
- Understand the concept of job monitoring.

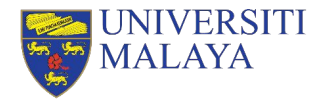

#### **Basic Requirements for This Sessions**

- Basic Linux knowledge
- DICC account with HPC access
- OpenVPN client
- DICC OpenVPN profile
- SSH client (<u>PuTTY</u>/<u>MobaXterm</u>/command prompt/terminal)
- <u>WinSCP</u> for Windows users; <u>FileZilla</u> for Linux/MacOS users.

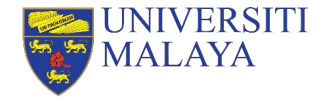

### **UMHPC Architecture Design**

Serving the Nation. Impacting the World.

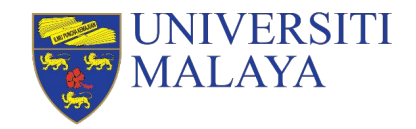

www.um.edu.my

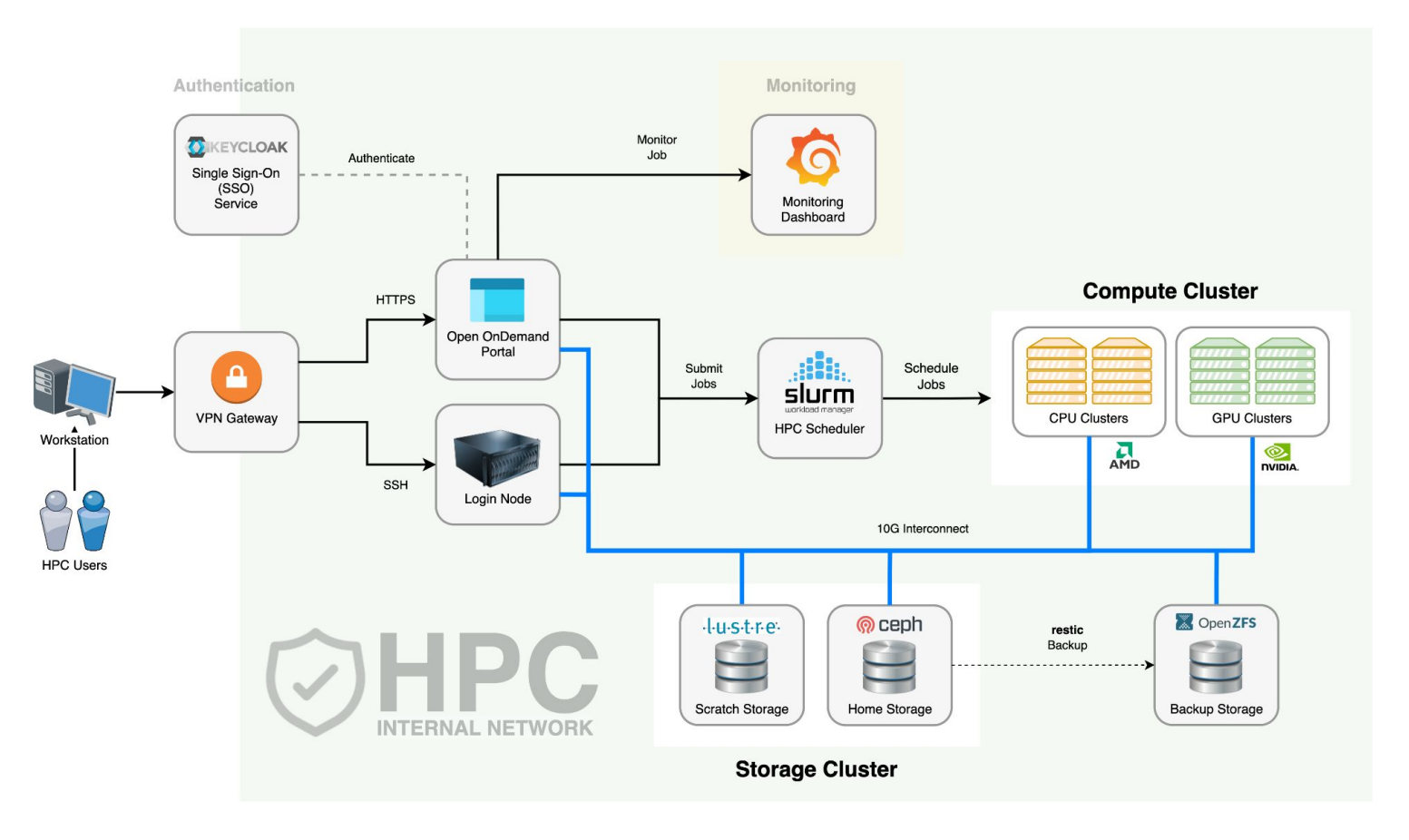

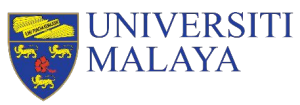

#### Login Node

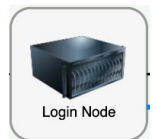

- The stuffs that users usually will do in here:
  - » Transfer and manage files
  - » Submit jobs
  - » Check error and output logs
  - » Monitor jobs
- Things to avoid:
  - » Execute CPU or memory intensive scripts
  - » Compile application
  - » Extract large archive file

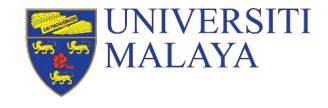

#### **Storage Cluster**

|                        | Home Directory  | Lustre Directory                               |
|------------------------|-----------------|------------------------------------------------|
| Storage Solution       | Ceph            | Lustre                                         |
| Directory              | /home           | /lustre                                        |
| Quota                  | 100 GB per user | Unlimited                                      |
| Raw Capacity           | ~ 87 TB         | ~ 231 TB                                       |
| Storage Policy         | Persistent      | Non-persistent                                 |
| Storage Cleanup Policy | No              | Files that have not been accessed for 60 days. |
| Project Directory      | No              | Yes, /lustre/project                           |

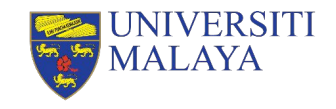

#### **Compute Node**

- Some compute nodes are attached with GPU card(s).
- All jobs must be submitted to be executed in **compute nodes** and **NOT login node**.
- You cannot access to compute nodes directly unless you have at least a job running in the compute node(s).

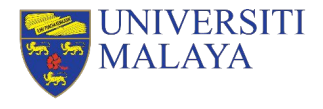

#### Compute Node (cont.)

- Currently, there are 6 partitions available in DICC:
  - » cpu-opteron (default)
    - AMD Opteron Processor 6366 HE: 1800 MHz
  - » сри-ерус
    - AMD EPYC 7F72 24-Core Processor: 3200 MHz
  - » gpu-k10
    - Nvidia Tesla K10 3.0 GPU Compute Capability (CC)
  - » gpu-k40c
    - Nvidia Tesla K40c 3.5 GPU CC
  - » gpu-titan
    - Nvidia Titan Xp 6.1 GPU CC
  - » gpu-v100s
    - Nvidia Tesla V100S 7.0 GPU CC

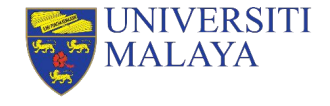

#### Compute Node (cont.)

- Resources summary can be displayed by using the command:
  - » cluster-info

| +<br>  Partition                         | Node                                                                          | Cores                                              | Threads          | Mem (GB)                                                           | +<br>GPU           |
|------------------------------------------|-------------------------------------------------------------------------------|----------------------------------------------------|------------------|--------------------------------------------------------------------|--------------------|
| сри-ерус<br> <br>                        | cpu12<br>cpu13<br>cpu14<br>cpu15                                              | 48<br>48<br>48<br>48                               | 2<br>2<br>2<br>2 | 240<br>240<br>240<br>240                                           |                    |
| cpu-opteron<br> <br> <br> <br> <br> <br> | cpu01<br>cpu03<br>cpu04<br>cpu05<br>cpu07<br>cpu08<br>cpu09<br>cpu10<br>cpu11 | 64<br>64<br>64<br>64<br>64<br>64<br>64<br>64<br>64 |                  | 240<br>240<br>240<br>240<br>240<br>240<br>240<br>240<br>240<br>240 |                    |
| <br>  gpu-k10<br>                        | gpu01<br>gpu03                                                                | 16<br>16                                           | 2<br>2           | 32<br>56                                                           | k10: 8  <br>k10: 8 |
| gpu-k40c                                 | gpu04                                                                         | 16                                                 | 2                | 56                                                                 | k40c: 2            |
| gpu-titan                                | gpu02                                                                         | 16                                                 | 2                | 120                                                                | titanxp: 2         |
| gpu-v100s                                | gpu05                                                                         | 32                                                 | 2                | 184                                                                | v100s: 2           |

UNIVERSITI MALAYA

#### Account & Limits

- Every fresh user in DICC who wish to use HPC must request HPC access in DICC service desk.
- Every fresh HPC user will have limit resources access.

|                       | Limited Account                   | Normal Account      |
|-----------------------|-----------------------------------|---------------------|
| Billing Limit         | 12500                             | Unlimited           |
| Accessible Partitions | cpu-opteron, gpu-k10,<br>gpu-k40c | All partitions      |
| Walltime              | 1 hour                            | 7 days              |
| QoS                   | limited                           | short, normal, long |

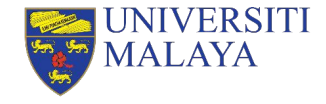

## **Resource Usage**

Serving the Nation. Impacting the World.

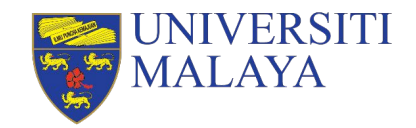

www.um.edu.my

#### Priority

- Every job have unique priority.
- Priority determine which job will start first.
- Priority is determined by **job age**, **fairshare** and **QoS** in the ratio of 2:25:1.

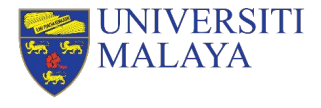

#### Fairshare

- Fairshare is meant to maintain the fairness in queuing system.
- Every user have the same amount of initial fairshare.
- Fairshare is affected by the resource usage over the past 90 days.
- Resource usage is calculated by a billing system.

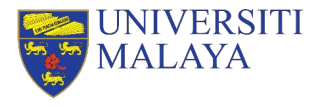

#### **Billing System**

- Every job submitted to compute node(s) will impose to a billing value.
- The billing value is calculated based on the cost of the node during acquisition.
- The billing amount for each resource type will be calculated using a ratio proportionally to the cost of the node, including CPUs, memory and GPUs.
- Each core allocated for non-multithreaded jobs will be treated as 2 CPUs and no multiple multithreaded jobs should fall within the same core.
- All jobs will be billed based on the **highest** amount of resource type allocated.

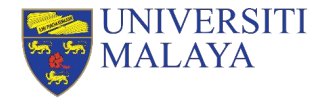

#### Billing System (cont.)

| Partition   | CPU    | Memory | GPU   | MaxPerNode |
|-------------|--------|--------|-------|------------|
| cpu-opteron | 468.75 | 125    | 0     | 30000      |
| сри-ерус    | 375    | 150    | 0     | 36000      |
| gpu-k10     | 656.25 | 375    | 2625  | 21000      |
| gpu-k40c    | 700    | 400    | 11200 | 22400      |
| gpu-titan   | 750    | 200    | 12000 | 24000      |
| gpu-v100s   | 1437.5 | 500    | 46000 | 92000      |

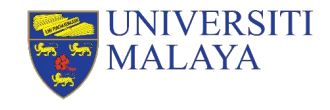

#### Example

- A non-multithreaded, 2 CPU cores, 64 GB memory and 2 v100s GPUs job running in gpu-v100s:
- The billing value can be breakdown as follow:
  - » CPU = 4 (2 CPUs per core, 2 cores) \* 1437.5 (Billing value per CPU in gpu-v100s) = **5750** resource usage per minute
  - » Memory = 64 (64 GB memory) \* 500 (Billing value per GB memory in gpu-v100s) = **32000** resource usage per minute
  - » GPU = 2 (2 GPUs) \* 46000 (Billing value per GPU in gpu-v100s) = 92000 resource usage per minute (Highest)

Serving the Nation. Impacting the World.

Hence, the job will be billed for **92000** resource usage per minute as 2 v100s
 GPUs has the **highest** billing value per minute among 2 CPUs and 64 GB memory.

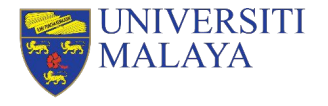

#### QoS

QoS determine the maximum walltime, priority and resource usage factor of a job.

| QoS     | Priority | UsageFactor | Max WallTime |
|---------|----------|-------------|--------------|
| limited | 0        | 10          | 1 hour       |
| short   | 2000     | 1           | 1 hour       |
| normal  | 0        | 1           | 1 day        |
| long    | 0        | 1           | 7 days       |

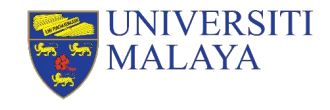

### **Basic SLURM Job Submission**

Serving the Nation. Impacting the World.

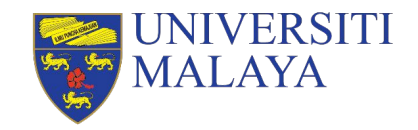

www.um.edu.my

#### **Steps to Submit A Job**

- 1. Prepare your input files.
- 2. Determine and load the application(s) of your choice.
- 3. Determine the SLURM job submission parameters.
- 4. Determine your job submission type.
- 5. Submit your job.

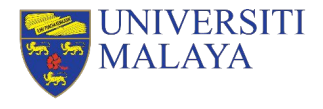

#### **Prepare Your Input Files**

- For Windows user, we recommend user to use **WinSCP**:
  - » Protocol: SCP
  - » Port: 22
  - » Host name: umhpc.dicc.um.edu.my

| Session<br>File protocol: |              |
|---------------------------|--------------|
| SCP ~                     |              |
| Host name:                | Port number: |
| umhpc.dicc.um.edu.my      | 22 🜲         |
| User name:                | Password:    |
| george                    | •••••        |
| Save Cancel               | Advanced     |
|                           |              |
|                           |              |
|                           |              |
|                           |              |
|                           |              |
|                           |              |

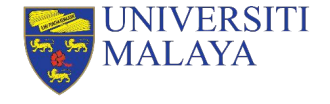

#### Prepare Your Input Files (cont.)

• For **Linux/MacOS**, you can use **FileZilla** as your FTP/SCP client to transfer your files between UMHPC and your local workstation.

| Remote site: /www/kinstalife_268/public                                                                                                    |
|----------------------------------------------------------------------------------------------------|
| <ul> <li>✓ ■ kinstalile_268</li> <li>?.ansible_async</li> <li>?.cache</li> <li>?.ansio</li> <li>?.sah</li> <li>?.wp-cli</li> <li>?logs</li> <li>?mysqleditor</li> </ul> |
| Filename                                                                                                    |
|                                                                                                    |
| Directory 07/01/2020 1 drwxr-xr-x kinstalife                                                                                                    |
| Directory 11/26/2019 1 drwxr-xr-x kinstalife                                                                                                    |
| wp-content Directory 07/01/2020 1 drwxr-xr-x kinstalife                                                                                                    |
| wp-includes Directory 04/14/2020 drwxr-xr-x kinstalife                                                                                                    |
| hiddenfile 0 File 07/07/2020 0rw-rr kinstalife                                                                                                    |
| htaccess 0 File 02/21/2020 0rw-rr kinstalife                                                                                                    |
| google36b71dff1c 54 HTML do 07/01/2020 1rw-rr kinstalife                                                                                                    |
| 21 files and 4 directories. Total size: 167,522 bytes                                                                                                    |
|                                                                                                    |
|                                                                                                    |

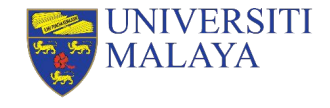

#### The HARDER Way To Transfer Files

- You can use scp command in your terminal/console/command prompt:
- To transfer file into UMHPC:
- \$ scp /path/to/filename username@umhpc.dicc.um.edu.my:/path/to/destination
  - To transfer folder into UMHPC:
- \$ scp -r /path/to/directory username@umhpc.dicc.um.edu.my:/path/to/destination

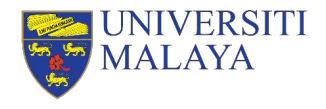

#### Hands On

- Create a folder, **my\_first\_job** in your local machine.
- Create an empty text file, **tutorial.sh**
- Transfer the folder into your home directory in UMHPC.

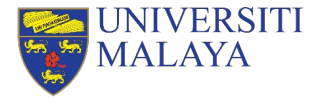

#### **Steps to Submit A Job**

- 1. Prepare your input files.
- 2. Determine and load the application(s) of your choice.
- 3. Determine the SLURM job submission parameters.
- 4. Determine your job submission type.
- 5. Submit your job.

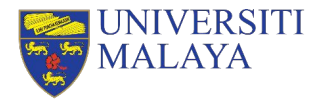

#### Application & Modules

 Most of the application/module or system library are NOT available in login node.

| Function                                   | Login Node    | Compute Node  |
|--------------------------------------------|---------------|---------------|
| List all applications in all compute nodes | node-modules  | _             |
| List all application in current instance   | module avail  | module avail  |
| Load a specific application                | module load   | module load   |
| List all the loaded application/module     | module list   | module list   |
| Unload a loaded module                     | module unload | module unload |
| Unload all loaded module                   | module purge  | module purge  |

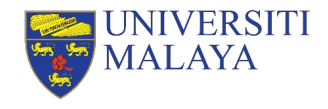

#### Hands On

- Verify the presence of miniconda using the command:
  - » conda --version
- Check the available module installed in login node.
- Load miniconda module.
- List all the module(s) had been loaded currently.
- Verify again the presence of miniconda using the command:
  - » conda --version
- Unload all the modules.
- List out all the module installed in compute nodes.

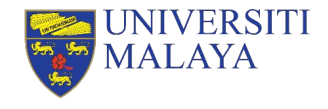

#### Answer

- \$ conda --version
- \$ module avail
- \$ module load miniconda/conda-23.5.2
- \$ module list
- \$ conda --version
- \$ module purge
- \$ node-modules

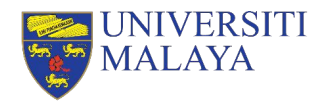

#### **Steps to Submit A Job**

- 1. Prepare your input files.
- 2. Determine and load the application(s) of your choice.
- 3. Determine the SLURM job submission parameters.
- 4. Determine your job submission type.
- 5. Submit your job.

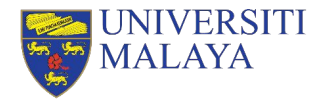

#### **SLURM Job Parameters**

Job parameters determine what kind of resources you want.

| Parameter     | Description                                   | Example               |
|---------------|-----------------------------------------------|-----------------------|
| partition, -p | Specify the partition to run job.             | partition=cpu-opteron |
| ntasks, -n    | Specify the number of CPUs/cores required.    | ntasks=4              |
| mem           | Specify the amount of memory needed per node. | mem=16G               |
| nodes, -N     | Specify the number of compute nodes.          | nodes=1               |
| job-name, -J  | Specify the name of the job.                  | job-name=job01        |
| gpus, -G      | Specify the number of GPU card needed.        | gpus=1                |

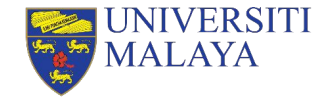

#### **SLURM Job Parameters**

| Parameter  | Description                                              | Example                            |
|------------|----------------------------------------------------------|------------------------------------|
| qos, -q    | Specify the QoS for the job                              | qos=normal                         |
| output, -o | Specify the filename for output log.                     | output=output.log                  |
| error, -e  | Specify the filename for error log.                      | error=error.log                    |
| hint       | Enable/Disable hyper-threading                           | hint=nomultithread                 |
| mail-type  | Specify email notification on job status changes.        | mail-type=ALL                      |
| mail-user  | Specify which email address to receive the notification. | mail-user=your_email@email.c<br>om |

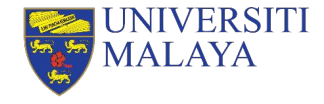

#### **Hyper-Threading**

- It is highly recommended to include the --hint parameter in the submission script.
- In most of the scenario, disabling hyper-threading will yield better performance.
- To disable hyper-threading,
  - » --hint=nomultithread

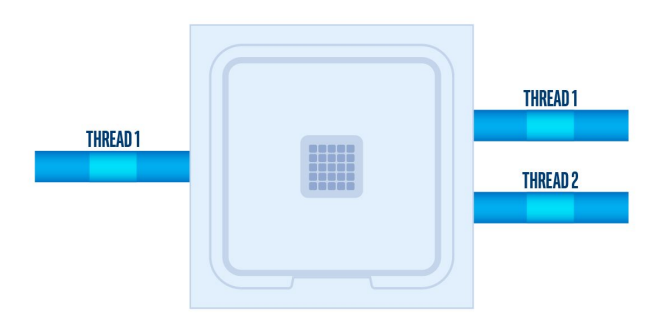

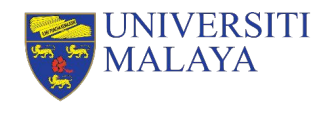

#### **Steps to Submit A Job**

- 1. Prepare your input files.
- 2. Determine and load the application(s) of your choice.
- 3. Determine the SLURM job submission parameters.
- 4. Determine your job submission type.
- 5. Submit your job.

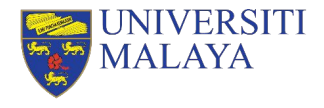

#### **SLURM Job Submission Mode**

| Batch Mode                                                                                           | Interactive Mode                                         |  |  |
|----------------------------------------------------------------------------------------------------|----------------------------------------------------------|--|--|
| Use <b>submission script</b> to execute.                                                             | Enter the node to execute (cloud-alike).                 |  |  |
| Job continue to execute even if you have lost connection or your session terminated.                 | Job terminated on connection<br>lost/terminated session. |  |  |
| Cannot make changes during the execution.                                                            | Able to make interactive input during the execution.     |  |  |
| Usually done by using the command:<br>sbatch srun to join allocated resources and ru<br>calculation. |                                                          |  |  |
| Execute until the maximum walltime.                                                                  |                                                          |  |  |
| Must go through queue for resources allocation.                                                      |                                                          |  |  |

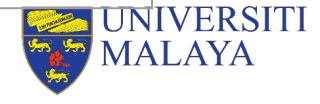

#### **Steps to Submit A Job**

- 1. Prepare your input files.
- 2. Determine and load the application(s) of your choice.
- 3. Determine the SLURM job submission parameters.
- 4. Determine your job submission type.
- 5. Submit your job.

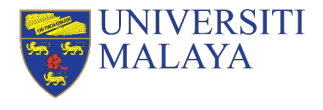

#### **Batch Mode**

When to use Batch Mode:

- You have unstable network connection.
- The application take a long time to complete.
- No input needed during the process of calculation.
- You need to run same calculation/simulation multiple times with different input files.

This method is the recommended and standard way of running a job in HPC environment.

Requirements:

- Job script
- Job parameters
- Commands to execute
- Input files

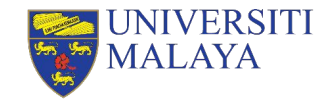

#### **Example of Batch Script**

- #!/bin/bash -l
- #SBATCH --partition=cpu-epyc
- #SBATCH --job-name=job01
- #SBATCH --nodes=1
- **#**SBATCH --ntasks=24
- #SBATCH --mem=100G
- #SBATCH --qos=normal
- #SBATCH --hint=nomultithread

```
module load myModule
app -i input.file -o output.file
```

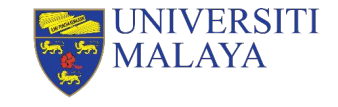

#### Batch Mode (cont.)

- Use sbatch command to submit the job script.
- \$ sbatch batch\_script.sh
  - Use scancel command to cancel and remove the submitted job from queue. (Note: Once the job is cancelled, it cannot be recovered!)
- \$ scancel <job id>

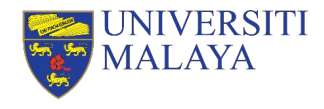

#### Hands On

Edit the script, tutorial.sh to fulfil the following scenario:  $\frac{1}{4}$ 

- Submitting partition: cpu-opteron
- Total number of CPU cores: 16
- Number of nodes: 2
- Amount of memory per node: 50 GB
- Quality of service: short
- Job name: tutorial
- Disabled hyper-threading

EXAMPLE #!/bin/bash -1

#SBATCH --partition=cpu-epyc

- #SBATCH --job-name=job01
- #SBATCH --nodes=1
- #SBATCH --ntasks=24
- #SBATCH --mem=100G
- #SBATCH --qos=normal
- #SBATCH --hint=multithread

module load myModule
app -i input.file -o
output.file

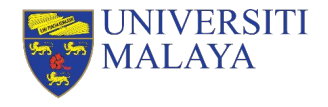

#### Answer

#!/bin/bash -l

#SBATCH --partition=cpu-opteron

#SBATCH --nodes=2

#SBATCH --ntasks=16

#SBATCH --mem=50G

#SBATCH --qos=short

#SBATCH --job-name=tutorial

#SBATCH --output=%x.out

#SBATCH --error=%x.err

#SBATCH --hint=nomultithread

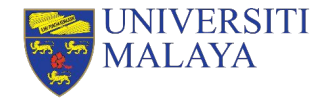

#### **Interactive Mode**

When to use Interactive Mode:

- You have to input commands or intermediate input during the application execution.
- You are trying to compile your own application.
- You are trying to debug or troubleshoot your calculation or compilation.

Requirements:

- Job parameters
- Commands to execute

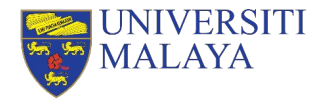

#### Interactive Mode (cont.)

- To start an interactive session, first, you will need to allocate the resources you need then join the session interactively.
- To allocate resource for interactive session:
- \$ salloc -p cpu-opteron -N 1 -n 4 --mem=16G --qos=normal
  - To join the allocated session interactively:
- \$ srun --jobid=12345 --pty bash -1
  - To exit the interactive session, enter exit in terminal twice to leave and relinquish the allocated resources.

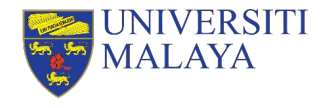

#### **Example of Interactive Mode**

```
[user@umhpc ~]$ salloc -p cpu-opteron -N 1 -n 4 --mem=16G
--qos=normal
salloc: Pending job allocation 12345
salloc: job 12345 queued and waiting for resources
salloc: job 12345 has been allocated resources
salloc: Granted job allocation 12345
salloc: Waiting for resource configuration
salloc: Nodes cpu01 are ready for job
[user@umhpc ~]$ srun --jobid=12345 --pty bash -1
[user@cpu01 ~]$ exit
loqout
[user@umhpc ~]$ exit
salloc: Relinquishing job allocation 12345
```

### **Basic SLURM Utilities**

Serving the Nation. Impacting the World.

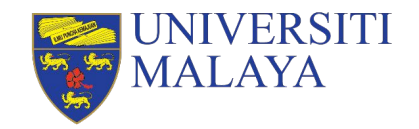

www.um.edu.my

#### **Job Queue Status**

- You use squeue command to list all job in the current queue.
- To list your own job queue status:
- \$ squeue -u <your username>

| Job Status    | Description                                            |  |
|---------------|--------------------------------------------------------|--|
| PD/Pending    | Pending for resource scheduling.                       |  |
| R/Running     | The job is currently running.                          |  |
| RQ/Requeued   | The job has been requeued.                             |  |
| CG/Completing | The job has done execute and is now completing itself. |  |
| S/Suspended   | The job has been suspended.                            |  |

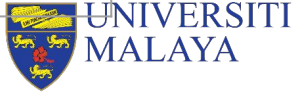

#### **Job Priority**

- You can use spric command to list the priority of all current queuing jobs.
- The higher the number of job priority, the job is more likely to start next.

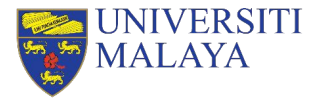

#### **Job History**

- You can use sacct command to review your account job history.
- To view your account history within a certain time frame:
- \$ sacct -- starttime=2023-10-01 -- endtime=2023-10-31

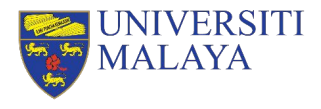

#### **Job Monitoring**

- Every user is responsible for monitoring your own jobs to prevent resource wastage.
- To monitor your job:
  - » Visit DICC OnDemand portal at <u>https://ood.dicc.um.edu.my/</u> under Jobs > Active Jobs section.
  - » SSH into the node executing your jobs and use htop command for CPU usage and nvidia-smi for GPU usage.

Serving the Nation. Impacting the World.

» Check your output log and error log.

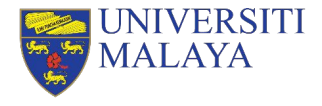

#### **Useful Portal**

DICC Website – <u>https://dicc.um.edu.my</u>

DICC Jira Service Desk - https://jira.dicc.um.edu.my/servicedesk/customer/portals

DICC Documentation Confluence - <u>https://confluence.dicc.um.edu.my</u>

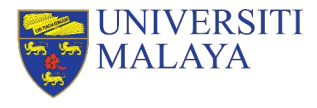

#### Hands On

- Create a job script, first\_job.sh in the directory, my\_first\_job to fulfil the following scenario:
  - » Submit to **cpu-opteron** partition.
  - » Allocate 4 CPU cores, 8 GB memory and 1 node
  - » QoS: limited
  - » Job name: my\_first\_job
  - » With output and error log specified
- Commands to be executed by the job:

```
echo "This is my first job in $(hostname -s)"
sleep 10m
```

- Submit the job as batch mode.
- Use squeue to check the job state.
- Use scancel to cancel the job.
- Use sacct to check your account history.

#### Example

#!/bin/bash --I

#SBATCH --partition=cpu-epyc #SBATCH --job-name=job01 #SBATCH --nodes=1 #SBATCH --ntasks=24 #SBATCH --mem=100G #SBATCH --qos=normal #SBATCH --hint=nomultithread

module load myModule app -i input.file –o output.file

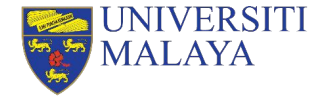

#### Answer

#!/bin/bash -1

- **#SBATCH** --partition=cpu-opteron
- #SBATCH --job-name=my\_first\_job
- #SBATCH --nodes=1
- #SBATCH --ntasks=4
- #SBATCH --mem=8G
- #SBATCH --output=%x.out
- #SBATCH --error=%x.err

#SBATCH --qos=limited

echo "This is my first job in \$(hostname -s)" sleep 10m

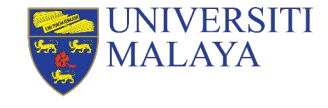

```
[user@umhpc ~]$ sbatch first_job.sh
[user@umhpc ~]$ squeue
[user@umhpc ~]$ scancel <job_id>
[user@umhpc ~]$ sacct
```

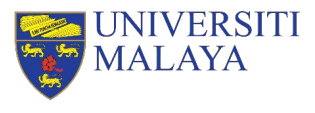

### Thank You

Serving the Mation. Impacting the World.

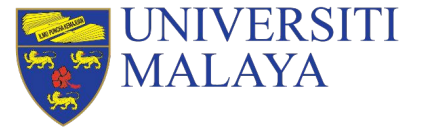

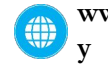

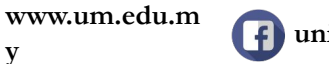

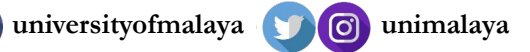

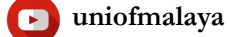